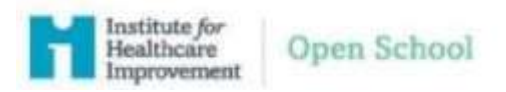

1. Go to www.IHI.org at the top right click the "Login/Register link

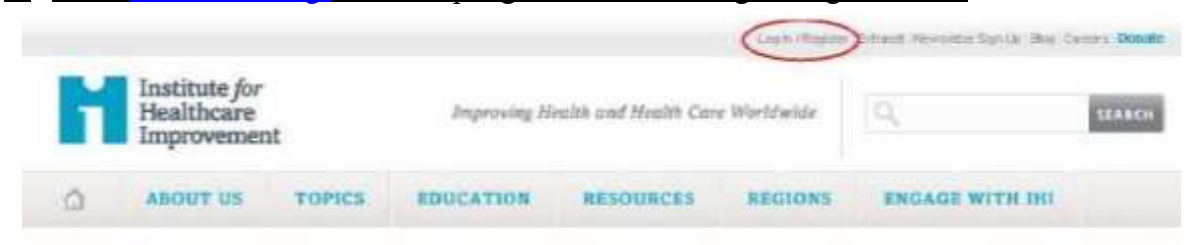

2. Un the next screen click "Create an account"

| F                                                                                                    | Institute for<br>Healthcare<br>Improvement |
|----------------------------------------------------------------------------------------------------|--------------------------------------------|
| To continue, s                                                                                                    | ign in to ihi.org.                         |
| Email                                                                                                    |                                            |
| Password                                                                                                    | Forgot Password                            |
| - house is not as a                                                                                                    | in the second of the second of the party   |
| and the second second sec | Ling Inc.                                  |
| New to IHI? Create                                                                                                    | an account.                                |

- You will then be prompted to complete your profile starting with your contact information. Once all information has been entered please click "Next" in the lower right corner. The following fields are required:
  - a. First name
  - b. Last Name
  - c. Credential
  - d. Job Title
  - e. Organization
  - i. Enter "University of Maryland Medical Center GME"
  - f. Address

i. Enter "110 S Paca St, Fl8, Baltimore, MD 21201-1644"

g. Email

i. This will become your username

h. Password

| aidiuto nh airean ki 350                                                                    | 10                       |                                    |                                                      |
|---------------------------------------------------------------------------------------------|--------------------------|------------------------------------|------------------------------------------------------|
|                                                                                             | <u>n in</u>              |                                    |                                                      |
| First name                                                                                  |                          |                                    |                                                      |
| Last name                                                                                   |                          |                                    |                                                      |
| Credentials                                                                                 |                          |                                    |                                                      |
| Job Title                                                                                   |                          |                                    |                                                      |
|                                                                                             |                          |                                    |                                                      |
| Organization                                                                                | Enter an organization    |                                    |                                                      |
| Email                                                                                       |                          |                                    |                                                      |
| Phone                                                                                       |                          |                                    |                                                      |
| Country                                                                                     | United States            | ~                                  |                                                      |
| Address                                                                                     |                          |                                    |                                                      |
|                                                                                             |                          |                                    |                                                      |
|                                                                                             |                          |                                    |                                                      |
|                                                                                             |                          |                                    |                                                      |
| 0 in .                                                                                      | -                        |                                    |                                                      |
| City                                                                                        |                          |                                    |                                                      |
| State                                                                                       | (None)                   | *                                  |                                                      |
| Postal code                                                                                 |                          |                                    |                                                      |
| Username (Email                                                                             |                          |                                    |                                                      |
|                                                                                             |                          |                                    |                                                      |
| Address)                                                                                    |                          |                                    |                                                      |
| Address)<br>Password                                                                        |                          |                                    |                                                      |
| Address)<br>Password<br>Confirm password                                                    |                          |                                    |                                                      |
| Address)<br>Password<br>Confirm password<br>The password must be<br>special characters: 1 @ | between 9 and 12 charact | ters long and contain at least one | a letter and one number. You can also use any of the |

- 4. On the demographic information page please select from the following:
  - a. My Primary Role:
    - i. Residents/Fellows: Select "Resident/Intern"
    - ii. Program Directors/Faculty: Select "Teacher/Professor"
  - b. My Organization's Type:
    - i. Select: "Hospital"
  - c. Education Type:
    - i. Residents/Fellows Select: "Physician (Have a MD, MB ChB or similar)"
    - ii: All other trainees: Select from the following options
      - Dentists (Have a DMD or similar)
      - Other Learner
      - Pharmacist (have PharmD or similar)
  - d. Student Information:

- i. Residents/Fellows Only: Select "Resident"
  - ii. All other users: Select "Student"
- iii. Enter your school/work email address
- iv. Enter the anticipated year of graduation from the program

## e. Communication Preferences

i. Optional section

| CONTACT INFORMATI         | DEMOGRAPHIC I          | INFORMATION                                                                              |
|---------------------------|------------------------|------------------------------------------------------------------------------------------|
| Role Information          |                        |                                                                                          |
| 'My Primary Role          | (Select)               | - Required                                                                               |
| 'My Organization's Ty     | pe (Select)            | V Required                                                                               |
| 'Education Type           | (Buinct)               | ✓ Required                                                                               |
| Student Informatio        | m                      |                                                                                          |
| Studenta may be eligible  | tor special programmic | ing and discounts                                                                        |
| Student or Resident?      | Healdent               | *                                                                                        |
|                           |                        |                                                                                          |
| *School E-Mail Addre      | 38                     |                                                                                          |
|                           |                        | <i>a</i>                                                                                 |
| Year of Graduation        | (Nami) 😒               |                                                                                          |
| Communication P           | references             |                                                                                          |
| lign up to to receive IHI | communications, includ | ding newsletters, publications, tools, and other event and education related information |
|                           |                        |                                                                                          |
| индог уомг солтлиноса     | mun Manetenoen:        |                                                                                          |
| Email                     | 352                    |                                                                                          |
| Physical Mail             | 10                     |                                                                                          |
| Phone                     | 157                    |                                                                                          |
|                           |                        |                                                                                          |

5. Once all information is entered click "Finish" on the bottom right corner.

6. After creating your account, you may go to https://education.ihi.org/

**Please note you will have to logout and log back in to access your courses.** You will be prompted to login with your newly created credentials and begin to access the Open School catalog of courses.

## **Course Enrollment**

## 1. Go to https://education.ihi.org/

- a. Log in using your IHI account information
- 2. Once logged in select "Browse Catalog"

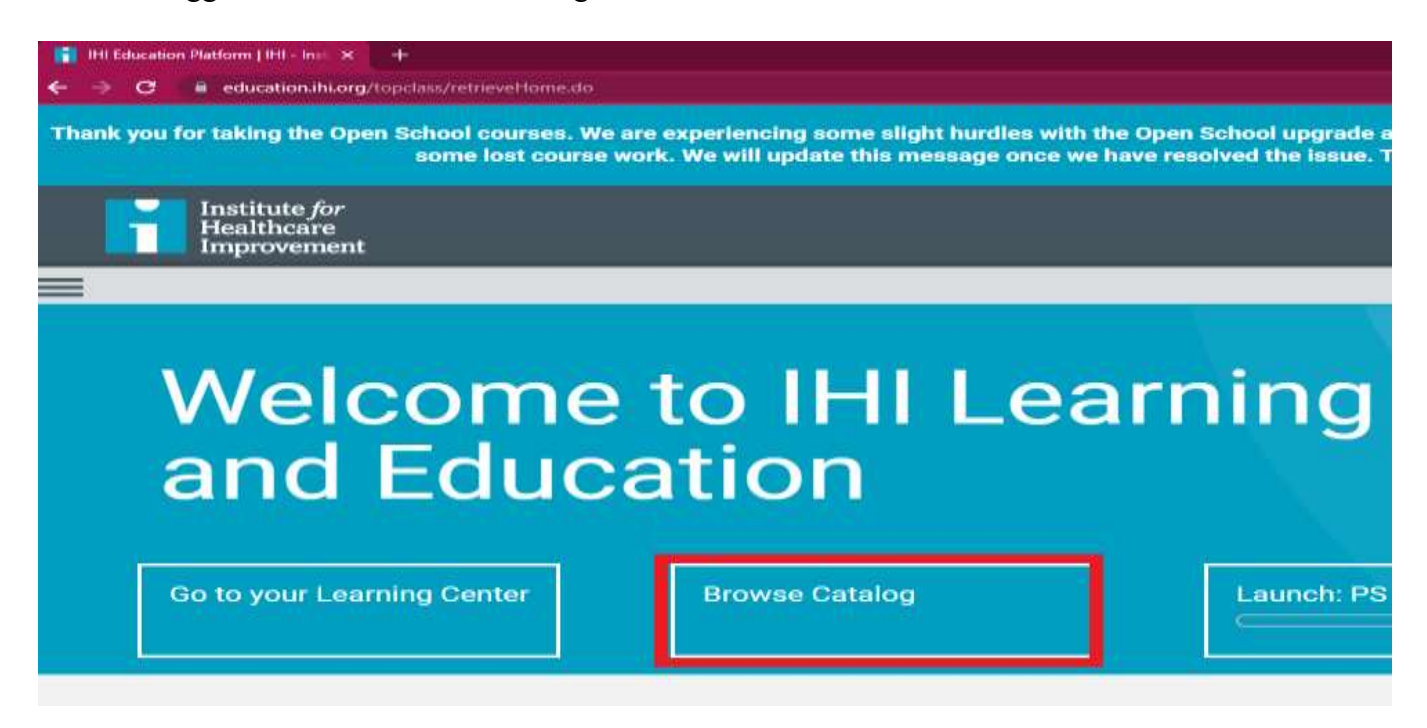

3. Users can type in the course name, referencing the required course list, into the "Search Catalog" field.

| Institute for<br>Healthcare<br>Improvement |     |                                 |
|--------------------------------------------|-----|---------------------------------|
|                                            |     |                                 |
|                                            | Sea | arch Catalog Q                  |
| Browse by                                  |     | Featured All                    |
| Торіс                                      |     |                                 |
| Open School Courses                        | >   | Your search returned 83 results |
| Subject Areas                              | >   | 7 <u></u>                       |

4. Once the required course has been located click the "ENROLL" button.

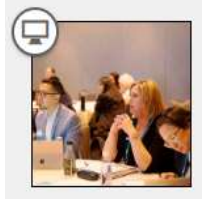

## QI 101: Introduction to Health Care Improvement\_Student Version

Serious errors occur at the best hospitals and clinics – despite the best efforts of talented and dedicated providers. As the Institute of Medicine (IOM) declared in 2001, in words that still ring true, "Between the health care we have and the care we could have lies not just a gap, but a chasm." This course launches you on your journey to becoming a health care change agent.

First, you'll get a high-level picture of the current quality of care in the United States and other nations, including some common challenges. Then, you'll see how six aims for improvement from the Institute of Medicine have created a sense of direction for improvement efforts all over the world. Finally, you'll get your first introduction to the science of improvement, with a theory of how to change systems.

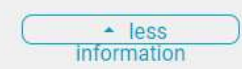

ENROLL

5. Once enrolled, users will be automatically sent to the Learning Center. The Learning Center is where users can access all currently enrolled courses and view/print completed courses. Courses can be started, resumed, or unenrolled by selecting the appropriate action to the right of the course name.

| Current             | Completed               | Submissions |        |
|---------------------|-------------------------|-------------|--------|
| Search Learning Ber |                         | ٩           | t.     |
| 0                   | QI 101: Introduction to | Health Care | Launch |
|                     | Improvement_Student     | Version     | Uner   |

6. A list of completed courses is viewable via the "Completed" tab in the Learning Center and can be printed from this page as proof of completion to program leadership.

NOTE: The "Print certificate, view your course history and claimed credits in My IHI" button is not optional for those who completed the student versions of the course. Course completion is only viewable in the Learning Center.

| Insti<br>Heal<br>Imp | itute <i>for</i><br>Ithcare<br>rovement |                                                                      |                                                   |
|----------------------|-----------------------------------------|----------------------------------------------------------------------|---------------------------------------------------|
| 1.00                 | rning Contor                            |                                                                      |                                                   |
| Lea                  | Current                                 | Completed Submissions                                                |                                                   |
|                      | Print certificates, vie                 | ew your course history and claimed credits in My                     | IHI.                                              |
|                      | Search Learning Items 1 Learning Item   | Q                                                                    | I                                                 |
|                      |                                         | 103: Testing and Measuring Changes with<br>SA Cycles_Student Version | Satisfied and<br>Completed on<br>2023/07/12 14:18 |